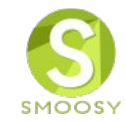

# SMOOSY支払方法

1

1. クレジットカード払い

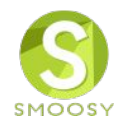

### クレジットカード情報を登録します。

#### 会員マイページ

お知らせ

2018/10/13 > 【日本アトラス学会】 会員管理システム導入のお知らせ

請求/入金情報

| 入金状況 | 請求番号                   | 請求日        | 支払期限       | 請求名称                             | 金額                                                                                         | 操作                                                                               |
|------|------------------------|------------|------------|----------------------------------|--------------------------------------------------------------------------------------------|----------------------------------------------------------------------------------|
| 未入金  | 20190410000<br>0000127 | 2019/04/10 | 2019/05/31 | 2019年度年会費<br>(2019/04 - 2020/03) | クレジットカード決済         請求金額:       ,000 円         入金額合計:       0 円         お支払残高:       ,000 円 | <ul> <li>□ 請求明細</li> <li>ジ 支払方法変更</li> <li>¥ オンライン決済</li> <li>□ 請求書発行</li> </ul> |
|      |                        |            |            | 請求一覧                             |                                                                                            |                                                                                  |

# **手順1** 右側[操作]枠の[オンライン決済]をクリックします。

1. クレジットカード払い

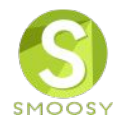

## ROBOT PAYMENTシステムのクジレットカード情報入力画面が表示されます。

| 商品番号         商品名         価格         税金         送料         合計           201904110000000128         2019年度年会費         000円         0円         0円         000円             |                          |
|----------------------------------------------------------------------------------------------------|--------------------------|
| 決済合計全額                                                                                                    |                          |
| 合計 : Ⅲ000円                                                                                                    |                          |
| 上記の合計金額がお客様が入力されたクレジットカードに請求されます。<br>下の各項目を入力した上で「次へ」ボタンを押してください。<br>また、お客様のクレジットカードご利用明細には「【DEMO】株式会社アトラ<br>ス③」と記載されます。<br>ご不明な点がございましたら、こちら(    )もしくは(<br>)までご連絡ください。 |                          |
| クレジットカード情報を入力してください。                                                                                                    | 手順2                      |
| カード番号 (必須) (半角数字のみ)<br>例) 4444333322221111                                                                                                    | クレジットカード情報を入力し、[次へ]ボタンをク |
| 有効期限 (必須) 0 ▼ / 0 ▼                                                                                                    |                          |
| セキュリティコード (必須) ※セキュリティコード確認方法                                                                                                    |                          |
| カード名義人氏名 (必須)<br>(注)<br>(半角文字のみ)<br>例) TAROU YAMAMOTO                                                                                                    |                          |
| ら客様の情報を入力してください。                                                                                                    |                          |
| 電話番号 (必須) (ハイフンなしの半角数字のみ)<br>例) 0312341234                                                                                                    |                          |
| メールアドレス (必須)                                                                                                    |                          |
| 次^                                                                                                    |                          |
|                                                                                                    |                          |

1. クレジットカード払い

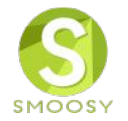

## 確認画面が表示されます。

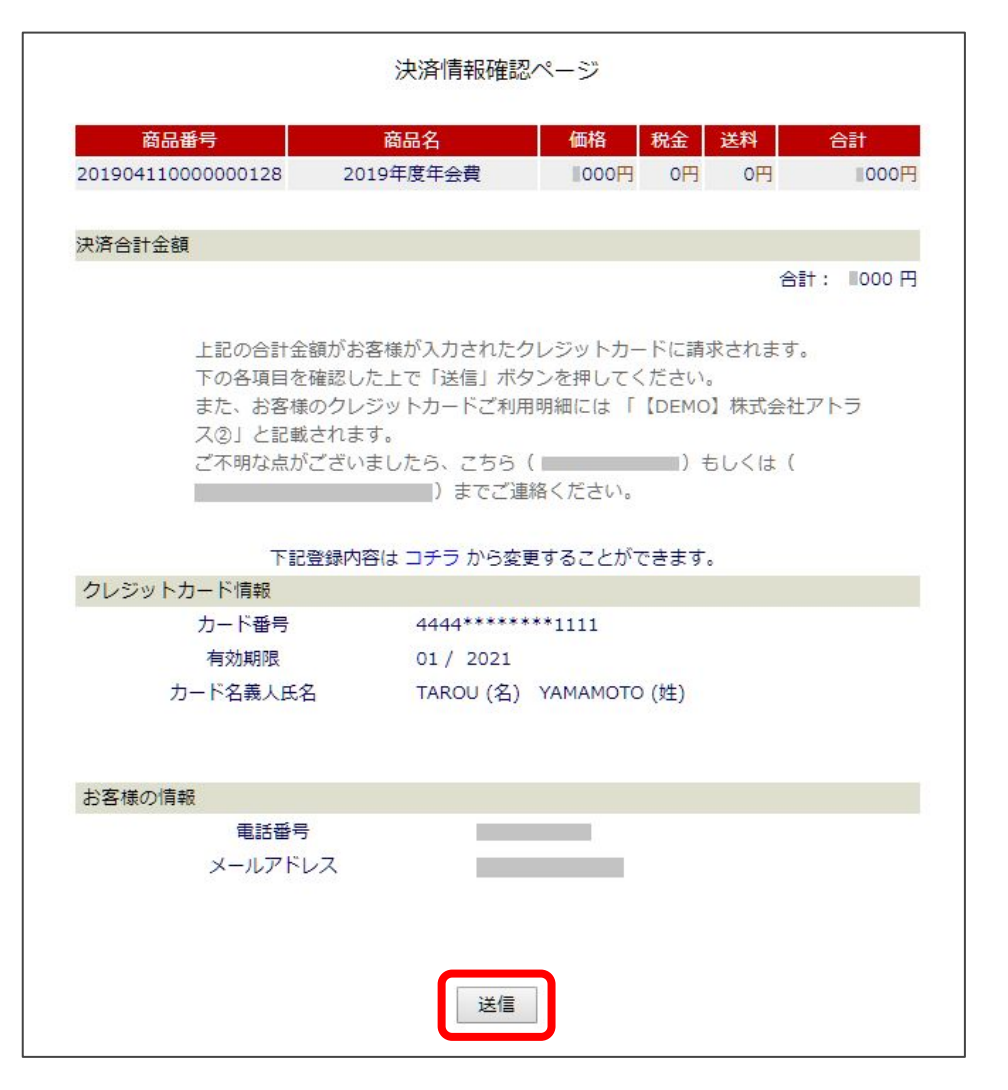

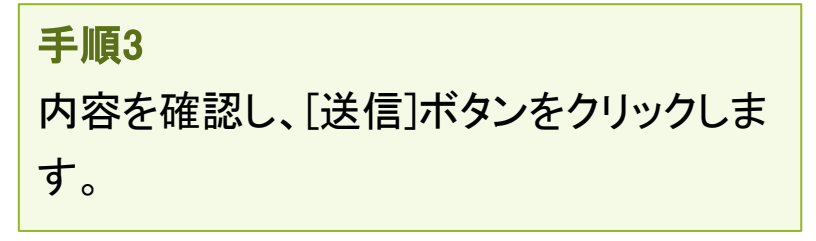

1. クレジットカード払い

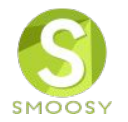

# 会員マイページに戻ります。

#### 会員マイページ

オンライン決済を受け付けました。 決済完了までしばらくお待ちください。

#### お知らせ

2018/10/13 > 【日本アトラス学会】 会員管理システム導入のお知らせ

#### 請求/入金情報

| 入金状況                | 請求番号                     | 請求日             | 支払期限                               | 請求名称                             | 金額                                    | A Contraction of the second second se | 操作                                          |
|---------------------|--------------------------|-----------------|------------------------------------|----------------------------------|---------------------------------------|----------------------------------------------------------------------------------------------------|---------------------------------------------|
| <b>未入金</b><br>決済受付中 | 20190411000<br>0000128   | 2019/04/10      | 2019/05/31                         | 2019年度年会費<br>(2020/04 - 2021/03) | クレジットカード<br>請求金額:<br>入金額合計:<br>お支払残高: | <sup>©</sup> 決済<br>■,000円<br>0円<br>■,000円                                                                                                    | <ul> <li>■ 請求明細</li> <li>■ 請求書発行</li> </ul> |
|                     | 入金済み<br>支払日:<br>2019/04/ | <b>犬況</b><br>11 | <mark>手順4</mark><br>[入金状況<br>み〉に変れ | 兄]〈 <b>未入金</b> 〉の下に「決<br>つります。   | 済受付中」が                                | 表示され                                                                                                    | 、数分後〈入金済                                    |

2. コンビニ払い

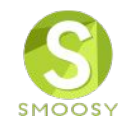

# 支払いをするコンビニを登録します。

#### 会員マイページ

お知らせ

2018/10/13 > 【日本アトラス学会】 会員管理システム導入のお知らせ

請求/入金情報

| 入金状況 | 請求番号                   | 請求日        | 支払期限       | 請求名称                             | 金額                                                                                  | 操作                                                                                                    |
|------|------------------------|------------|------------|----------------------------------|-------------------------------------------------------------------------------------|----------------------------------------------------------------------------------------------------|
| 未入金  | 20190410000<br>0000127 | 2019/04/10 | 2019/05/31 | 2019年度年会費<br>(2019/04 - 2020/03) | コンビニ決済         請求金額:       ,000円         入金額合計:       0円         お支払残高:       ,000円 | <ul> <li>□ 請求明細</li> <li> <u>夕 支払方法変更</u> </li> <li> <u>オンライン決済</u> </li> <li> <u>請求書発行</u> </li> </ul> |
|      |                        |            |            | 請求一覧                             |                                                                                     |                                                                                                    |

# <mark>手順1</mark> 右側[操作]枠の[オンライン決済]をクリックします。

2. コンビニ払い

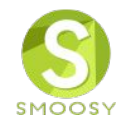

# ROBOT PAYMENTシステムのコンビニ選択画面が表示されます。

| <b>商品番号</b><br>201904110000000128 | <mark>商品名</mark><br>2019年度年会費 | 価格     税金     送料       ■000円     0円     0円 | 合計        |                        |
|-----------------------------------|-------------------------------|--------------------------------------------|-----------|------------------------|
| 決済合計金額                            |                               |                                            |           |                        |
| 上記の合計金額                           | 陸下記ご指定のコンビ:                   | 合計<br>二にてお支払いいただきます。<br>タンを押してください         | f: ≣000 円 |                        |
| ご不明な点がご                           | ございましたら、こちら<br>)までご道          | ( )もしくは ( )                                | (         |                        |
| お客様の情報を入力してくだ                     | さい。                           |                                            |           |                        |
| コンビニ選択 (必須)                       | セブンイレブン                       | ▼ (ハイフンなしの半角数字のみ)                          |           | 手順2                    |
| 电話番号 (必須)<br>メールアドレス (必須)         | 例) 0312341234                 |                                            |           | 支払を行うコンビニを選択し、電話番号、名   |
| お名前 (必須)                          |                               |                                            |           | 前を入力し、「スペ」ホタンをソリソフしより。 |
|                                   | 次へ                            |                                            |           |                        |

2. コンビニ払い

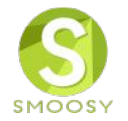

### 確認画面が表示されます。

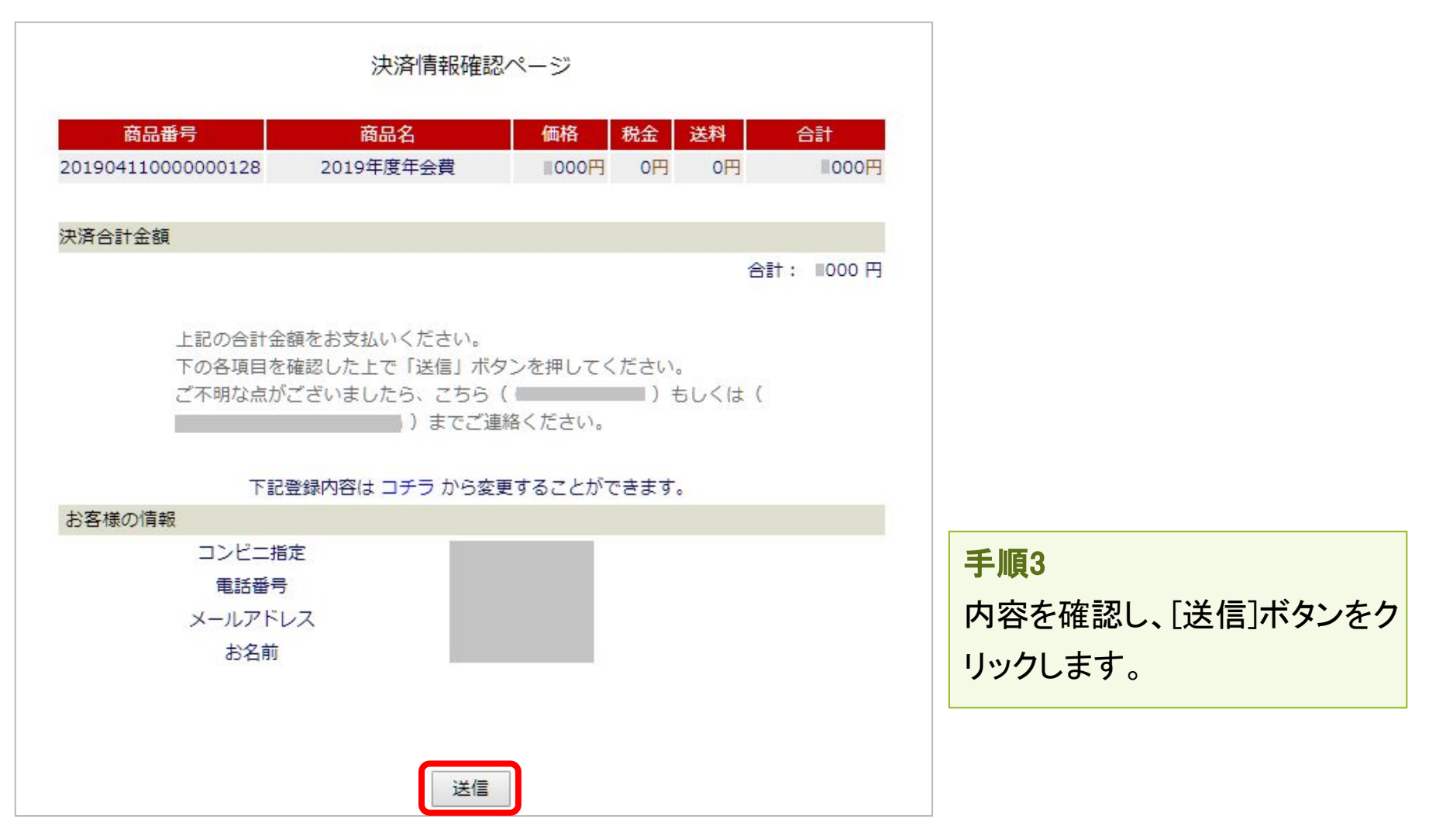

2. コンビニ払い

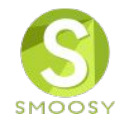

# 会員マイページに戻ります。

#### 会員マイページ

オンライン決済を受け付けました。 決済完了までしばらくお待ちください。

#### お知らせ

2018/10/13 > 【日本アトラス学会】 会員管理システム導入のお知らせ

#### 請求/入金情報

| 入金状況                      | 請求番号                   | 請求日        | 支払期限       | 請求名称                             | 金額                                                 | 操作                                                                     |
|---------------------------|------------------------|------------|------------|----------------------------------|----------------------------------------------------|------------------------------------------------------------------------|
| <mark>未入金</mark><br>決済受付中 | 20190411000<br>0000128 | 2019/04/10 | 2019/05/31 | 2019年度年会費<br>(2020/04 - 2021/03) | コンビニ決済<br>請求金額: ,000円<br>入金額合計: 0円<br>お支払残高: ,000円 | <ul> <li>■ 請求明細</li> <li>¥ <u>コンビニ決済情報</u></li> <li>■ 請求書発行</li> </ul> |

請求一覧

#### 手順4

[コンビニ決済情報]をクリックします。

2. コンビニ払い

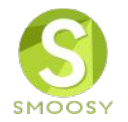

# コンビニ決済情報を確認します。

| コンビニ決済情報 | 8         |
|----------|-----------|
| コンビニ決済情報 | は以下の通りです。 |
| コンビニ名    | コンビニ受付番号  |
|          |           |

**手順5** 指定したコンビニで支払をします。

【注意】受付後の支払方法変更は行えません。

2. コンビニ払い

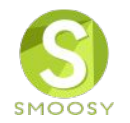

#### 受付時に受信するメールにもコンビニ情報が記載されています。

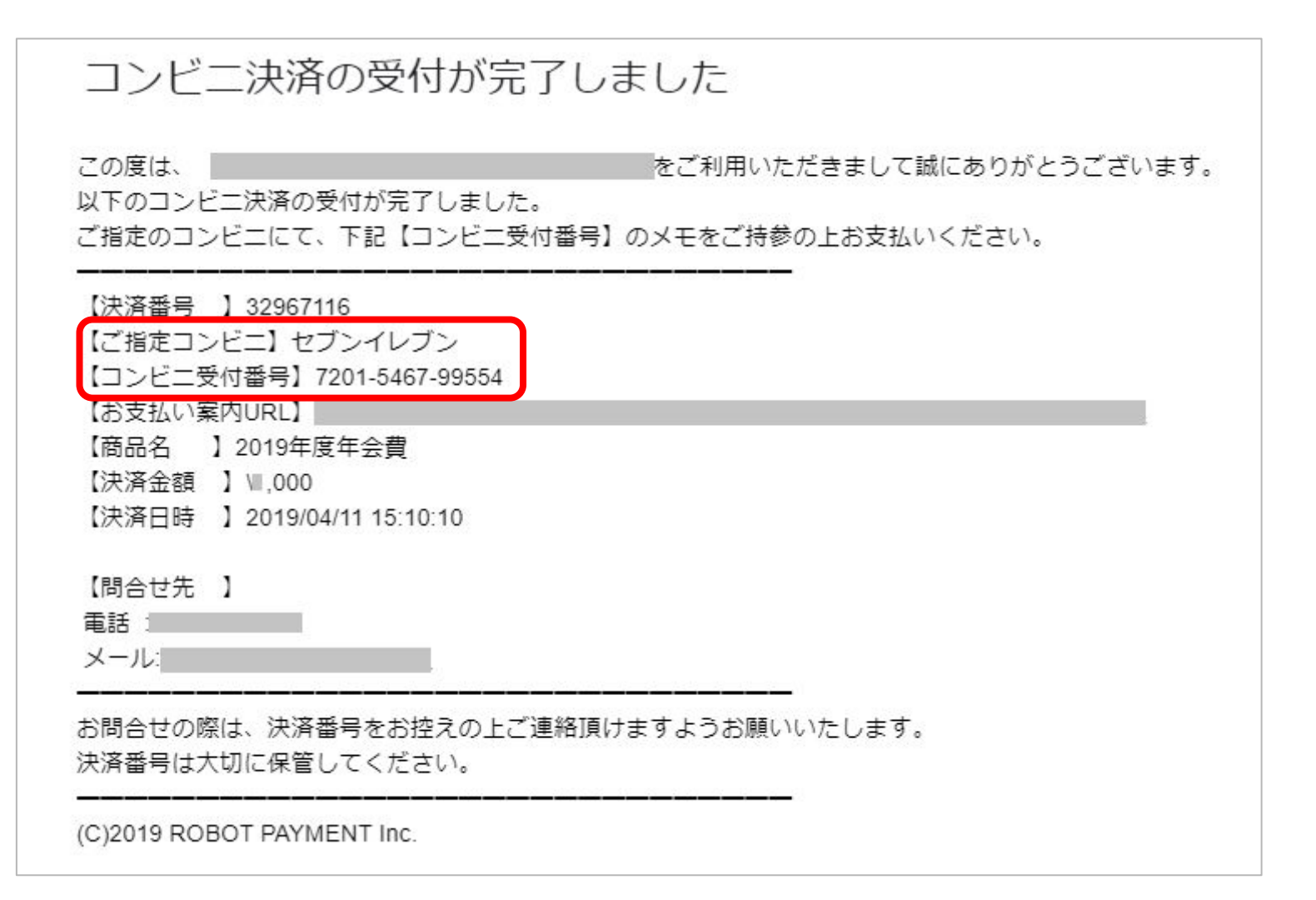

# 3. バンクチェック払い

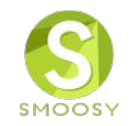

# バンクチェックは、会員自身がマイページで受付をした後に口座番号が指定され、指定さ れた口座に支払います。

#### 会員マイページ

お知らせ

2018/10/13 > 【日本アトラス学会】 会員管理システム導入のお知らせ

請求/入金情報

| 入金状況      | 請求番号                   | 請求日        | 支払期限       | 請求名称                             | 金額                                      | 操作                                                                |
|-----------|------------------------|------------|------------|----------------------------------|-----------------------------------------|-------------------------------------------------------------------|
| 表入金<br>(C | 20190410000<br>0000127 | 2019/04/10 | 2019/05/31 | 2019年度年会費<br>(2019/04 - 2020/03) | 銀行振込(バンクチェック)<br>請求金額: ,000<br>入金額合計: 0 | <ul> <li>□ 請求明細</li> <li>グ 支払方法変更</li> <li>円 ¥ オンライン決済</li> </ul> |
|           |                        |            |            | at-th at-                        | お支払残高:,000                              | 円 目 請求書発行                                                         |

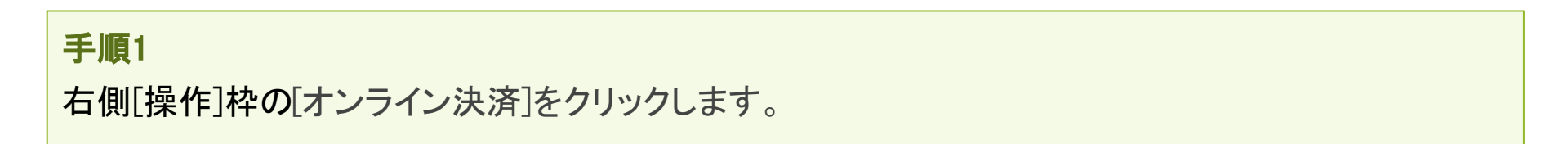

3. バンクチェック払い

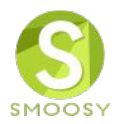

### ROBOT PAYMENTシステムの受付画面が表示されます。

| 商品番号         商品名         価格         税金         送料         合計           201904100000000127         2019年度年会費         ■000 円         0 円         0 円         ■000 円 |                                    |
|----------------------------------------------------------------------------------------------------|------------------------------------|
| 決済合計金額                                                                                                    |                                    |
| 合計: Ⅲ000 円                                                                                                    |                                    |
| 上記の合計金額が銀行振込として、お客さまに請求されます。<br>2019年5月31日までに、指定口座へのお振込みをお願いします。<br>下の各項目を入力した上で「次へ」ボタンを押してください。<br>ご不明な点がございましたら、こちら(<br>)までご連絡ください。                             | <b>手順2</b><br>[電話番号]と[振込名義]を入力します。 |
| お客様の情報を入力してください。                                                                                                    |                                    |
| 電話番号 (必須) (ハイフンなしの半角数字のみ)<br>例) 0312341234                                                                                                    |                                    |
| メールアドレス (必<br>須)                                                                                                    |                                    |
| 振込人名義 (必須) (スペースなしの全角カタカナのみ)                                                                                                    |                                    |
| 次へ                                                                                                    |                                    |

3. バンクチェック払い

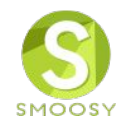

### ROBOT PAYMENTシステムの確認画面が表示されます。

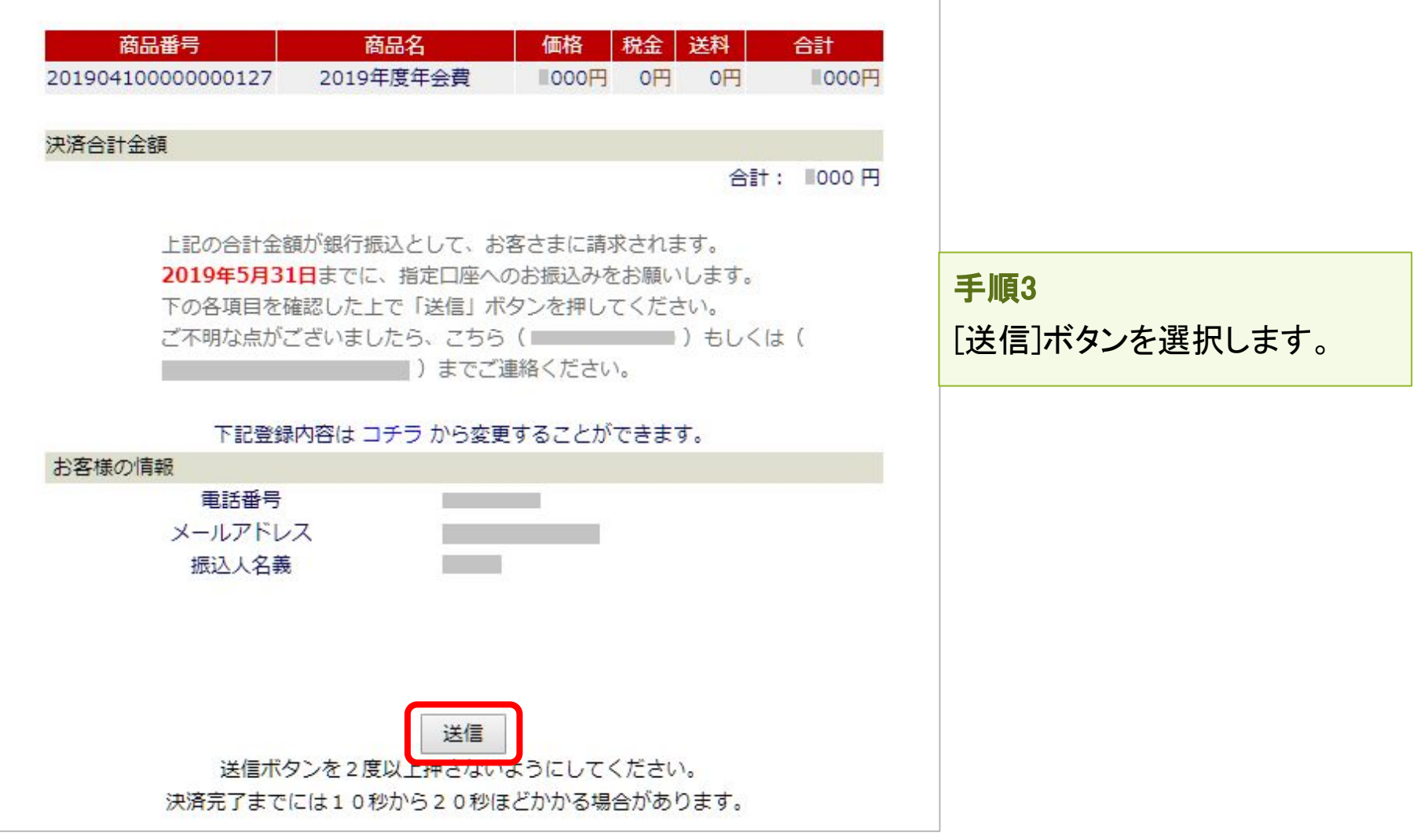

3. バンクチェック払い

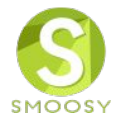

# 会員マイページに戻ります。

#### 会員マイページ

オンライン決済を受け付けました。 決済完了までしばらくお待ちください。

#### お知らせ

2018/10/13 > 【日本アトラス学会】 会員管理システム導入のお知らせ

#### 請求/入金情報

| 入金状況                    | 請求番号                   | 請求日        | 支払期限       | 請求名称                             | 金額                                         | 操作        |
|-------------------------|------------------------|------------|------------|----------------------------------|--------------------------------------------|-----------|
|                         |                        |            |            |                                  | 銀行振込(バンクチェック)                              | ☐ 請求明細    |
| <del>未入金</del><br>決済受付中 | 20190410000<br>0000127 | 2019/04/10 | 2019/05/31 | 2019年度年会費<br>(2019/04 - 2020/03) | 請求金額: ■,000円<br>入金額合計: 0円<br>お支払残高: ■,000円 | ¥ 振込先口座情報 |
|                         |                        |            |            |                                  | お支払残高: ■,000円                              | ☐ 請求書発行   |

請求一覧

#### 手順4

[振込先口座情報]をクリックします。

3. バンクチェック払い

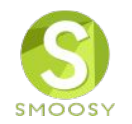

### 振込先口座情報を確認します。

| 振込先口座情報    |              |                |  |  |  |  |  |
|------------|--------------|----------------|--|--|--|--|--|
| 振込先の口座情報(a | 以下の通りです。     |                |  |  |  |  |  |
| 銀行コード/銀行名  | 支店コード / 支店名  | 口座種別/口座番号/口座名義 |  |  |  |  |  |
|            | 849 A.M. 255 |                |  |  |  |  |  |

#### 手順5

指定された口座に支払をします。

【注意】受付後の支払方法変更は行えません。

3. バンクチェック払い

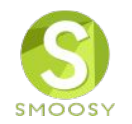

# 受付時に受信するメールにも口座情報が記載されています。

| 銀行振込 この度は、 以下の銀行振込: 指定口座へお振込                                                                                                    | 決済の受付が完了しま<br><sup>決済の受付が完了しました。</sup><br>込みをお願いします。                                        | した<br>をご利用いただきまして誠にありがとうございます。 |
|----------------------------------------------------------------------------------------------------|---------------------------------------------------------------------------------------------|--------------------------------|
| <ul> <li>【決済番号】</li> <li>【商品名】</li> <li>24</li> <li>【決済金額】</li> <li>【決済日時】</li> <li>【支払期限】</li> <li>【振込人名義】</li> <li>【振込先口座】</li> </ul> | 2966360<br>019年度年会費<br>■,000<br>2019/04/11 13:30:13<br>2019/05/31<br>テスト銀行 テスト支店 普通 999999! | 9山本太郎                          |
| 【問合せ先 】<br>電話 :<br>メール:<br>お問合せの際は、                                                                                                    | 決済番号をお控えの上ご連絡頂けま                                                                            | ーーーーー<br>すようお願いいたします。          |
| 決済番号は大切(<br>                                                                                                    | こ保管してください。<br><br>PAYMENT Inc.                                                              |                                |

# 4. 銀行/ゆうちょ銀行払い

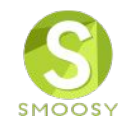

# 学会指定の口座に支払を行います。

会員マイページトップ

#### 会員マイページ

お知らせ

2018/10/13 > 【日本アトラス学会】 会員管理システム導入のお知らせ

請求/入金情報

| 入金状況 | 請求番号                   | 請求日        | 支払期限       | 請求名称                             | 金額                                        | 操作                                                            |
|------|------------------------|------------|------------|----------------------------------|-------------------------------------------|---------------------------------------------------------------|
| 未入金  | 20190410000<br>0000127 | 2019/04/10 | 2019/05/31 | 2019年度年会費<br>(2019/04 - 2020/03) | 銀行振込 請求金額: ■,000円 入金額合計: 0円 お支払残高: ■,000円 | <ul> <li>■ 請求明細</li> <li>少 支払方法変更</li> <li>■ 請求書発行</li> </ul> |
|      |                        |            |            | 請求一覧                             |                                           |                                                               |

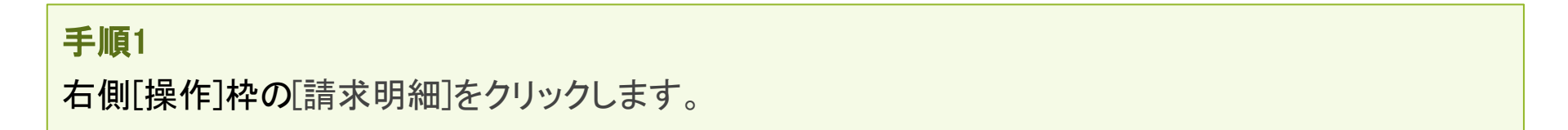

4. 銀行/ゆうちょ銀行払い

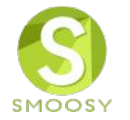

### 請求明細を表示します。

| #\$P\$R\$ex5.4 st.<br>またでは<br>またでは<br>またてい<br>ますでは<br>また<br>またでは<br>またてい<br>ますでは<br>また<br>まででは<br>またてい<br>ますでは<br>またてい<br>ますでは<br>またてい<br>ますでは<br>またてい<br>ますでは<br>またてい<br>ますでは<br>また<br>まででは<br>また<br>また<br>またて<br>またて<br>またて<br>またて<br>またて<br>またて                                                                                                    | 請求明細                                                                                                    | 1                                                            |            |            |                                  |        |    |                                   |                        |   |       |    |
|----------------------------------------------------------------------------------------------------|----------------------------------------------------------------------------------------------------|--------------------------------------------------------------|------------|------------|----------------------------------|--------|----|-----------------------------------|------------------------|---|-------|----|
| 加速       加速       加       加       加       加       1       1       1       1       1       1       1       1       1       1       1       1       1       1       1       1       1       1       1       1       1       1       1       1       1       1       1       1       1       1       1       1       1       1       1       1       1       1       1       1 <th>請求明細を表示</th> <th>示します。</th> <th></th> <th></th> <th></th> <th></th> <th></th> <th></th> <th></th> <th></th> <th></th> <th></th>                                                                                                    | 請求明細を表示                                                                                                    | 示します。                                                        |            |            |                                  |        |    |                                   |                        |   |       |    |
| XátXX         XátABIÝ         XátABIÝ <t< th=""><th>請求情報</th><th></th><th></th><th></th><th></th><th></th><th></th><th></th><th></th><th></th><th></th><th></th></t<>                                                                                                    | 請求情報                                                                                                    |                                                              |            |            |                                  |        |    |                                   |                        |   |       |    |
| Image: State State St | 入金状況                                                                                                    | 請求番号                                                         | 請求日        | 支払期限       |                                  | 請求名称   |    | 金額                                | Q                      |   |       |    |
| 画目         内晶44個         利益期間料金         乾燥         液水金額           金属         単公の0円         単、000円         単、000円         単、000円         ●の円           金属         0円         0円         ●の円         ●の円           金属         0円         ●の円         ●の円           高い         0円         ●の円         ●の円           高端         0円         ●の円         ●の円           日本         0円         ●の円         ●の円           日本         0円         ●の円         ●の円           日本         ●の円         ●の円         ●の円           日本         ●の円         ●の円         ●の円           日本         ●の円         ●の円         ●の目           現金の支払の方法         ●のの支払の方法         ●の支払の支援の支払の支払の支援の支払の支払の支援の支払の支払の支援の支援の支払の支援の支援の支払の支援の支援の支援の支援の支援の支払の支援の支援の支援の支援の支援の支援の支援の支援の支援の支援の支払の支援の支援の支援の支援の支援の支払の支払の支援の支援の支援の支援の支援の支援の支援の支援の支援の支援の支援の支援の支援の                                                                                                    | 末入金                                                                                                    | 20190410000<br>0000127                                       | 2019/04/10 | 2019/05/31 | 2019年度年会費<br>(2019/04 - 2020/03) |        |    | 銀行振込<br>請求金額:<br>入金額合計:<br>お支払残高: | ■,000円<br>0円<br>■,000円 |   |       |    |
| 全病     年会病     1,000 円     1,000 円     1,000 円       会示     0 円     0 円       合示     0 円     0 円       合示     0 円     0 円       合示     0 円     0 円       合示     0 円     0 円       合示     0 円     0 円       合示     0 円     0 円       合示     0 円     0 円       合示     0 円     0 円       合示     0 円     0 円       合示     0 円     0 円       日     0 円     0 円       日     0 円     0 円                                                                                                    |                                                                                                    | ā                                                            | 目          |            | 商品単価                             | 引当期間料金 | 数量 | 請求金                               | 額                      |   |       |    |
|                                                                                                    | 会 <b>費</b><br>会員調整額                                                                                                    | 会費     年会費     Ⅲ,000円     Ⅲ,000円     1       会員調整額         1 |            |            |                                  |        |    | ■,000円                            |                        |   |       |    |
| <ul> <li></li></ul>                                                                                                    | 請求調整額                                                                                                    | 請求調整額                                                        |            |            |                                  |        |    |                                   | 0円                     |   |       |    |
| Get     Jaco 支払方法     Jaco 支払方法     Stata (1) (2) (2) (2) (2) (2) (2) (2) (2) (2) (2                                                                                                    | 合計                                                                                                    |                                                              |            |            |                                  |        |    |                                   | ,000円                  |   |       |    |
| XXX服行 XX支店(備) XXXXXXX<br>IPASA : XXXXXXXXXXXXXXXXXXXXXXXXXXXXXXXXXX                                                                                                    | 現在の支払<br>銀行振込                                                                                                    | 山方法                                                          |            |            |                                  |        |    |                                   |                        |   |       |    |
| 支払方法変更         定の口座に支払います。           お支払履歴はありません。              」                 展3               民                                                                                                    | XXXX銀行 XX支店 (普)XXXXXXXXX<br>口座名義:XXXXXXXXXXXXX へお振り込みください。<br>振込人と会員名が異なる場合はお振り込みの旨をご連絡ください。<br>正しく入金の確認ができない場合がございます。 |                                                              |            |            |                                  |        |    | <b>手順2</b><br>振込先情報や注意事項を確認し、学    |                        |   |       | ≧指 |
| あ支払履歴はありません。     ()                                                                                                    | お支払履                                                                                                    | 林                                                            |            |            | 支払方法変更                           |        |    | 定の                                | 口座に                    | 支 | 払います。 |    |
| お支払履歴はありません。                                                                                                    | ロノスロ相応                                                                                                    | ue -                                                         |            |            |                                  |        |    |                                   |                        |   |       |    |
| 戻る                                                                                                    | お支払履歴                                                                                                    | <b>き</b> はありません。                                             |            |            |                                  |        |    |                                   | $(\mathbf{I})$         |   |       |    |
|                                                                                                    |                                                                                                    |                                                              |            |            | 戻る                               |        |    |                                   |                        |   |       |    |